\Orchestrating a brighter world NEC

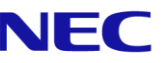

# The SL2100 **Quick Install Guide:** Music on Hold and **External Audio**

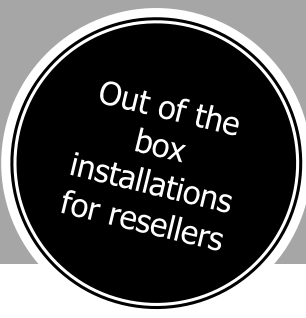

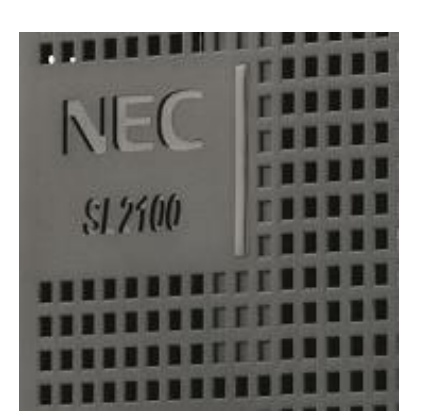

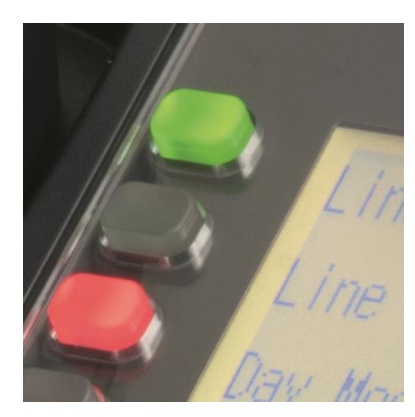

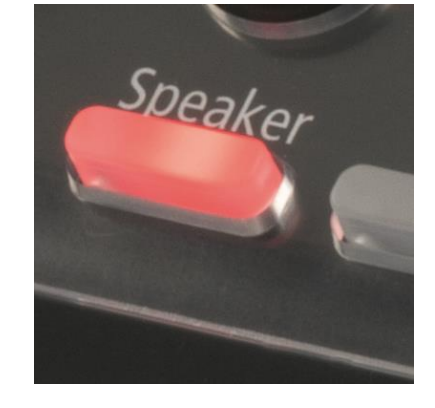

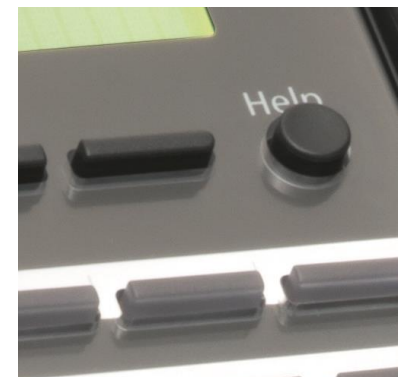

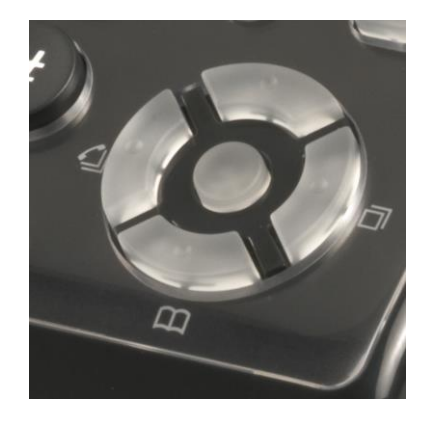

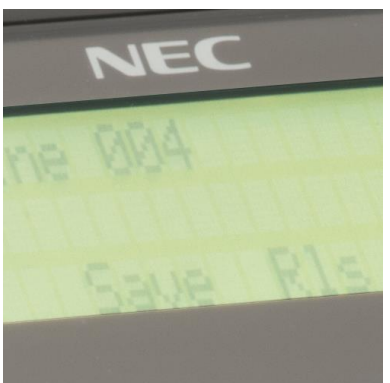

www.nec-enterprise.com

This guide explains the installation and configuration of Music on Hold, Background Music and External Paging including the audio and relay connections of the interface cards.

Further information is available on BusinessNet.

Please keep all information supplied for future reference.

#### Regulatory Notice.

Refer to the Declaration of Conformity, Regulatory and Safety Considerations shown in the SL2100 Hardware Manual.

Warning: This is a class A product. In a domestic environment this product may cause radio interference in which case the user may be required to take adequate measures.

| Contents                                                                    |    |
|-----------------------------------------------------------------------------|----|
| Music on Hold and External Audio                                            | 4  |
| Parts available for the SL2100                                              | 4  |
| 1- IP7WW-308U-A1 / IP7WW-082U-B1 Interface Card                             | 5  |
| 2- Unpack the IP7WW-308U-A1 / IP7WW-082U-B1 Card                            | 6  |
| 3a- IP7WW-082U-B1: Connect the External Music on Hold / BGM Device          | 7  |
| 3b- IP7WW-308U-A1: Connect the External Music on Hold / BGM Device          | 7  |
| 4a- IP7WW-082U-B1: Connect the External Paging Device                       | 8  |
| 4b- IP7WW-308U-A1: Connect the External Paging Device                       | 8  |
| 5- Controlling External Devices                                             | 9  |
| Connecting the external device to the IP7WW-082U-B1 card                    | 9  |
| Connecting the external device to the IP7WW-308U-A1 card                    | 9  |
| 6- Connecting to the RJ45 sockets of the IP7WW-308U-A1 & IP7WW-082U-B1 card | 11 |
| Use the cable assembly or adapter available from NEC                        | 11 |
| Terminate cables on site with RJ45 plugs                                    | 12 |
| Use pre-terminated RJ45 patch cables                                        | 12 |
| 7- Configure the SL2100                                                     | 13 |
| Connecting PCPro to the SL2100                                              | 13 |
| Change your PC IP Address                                                   | 14 |
| SL2100 PCPro                                                                | 15 |
| PCPro Initial Setup Wizard                                                  | 15 |
| Setup Audio Interfaces                                                      | 16 |
| Music on Hold                                                               | 17 |
| Background Music                                                            | 18 |
| External Paging                                                             | 19 |
| Relay Contacts                                                              | 20 |
| Upload VRS Messages for MOH                                                 | 21 |
| What to do it you make errors within the SL2100 Configuration               | 22 |

## Music on Hold and External Audio

The SL2100 system supports the connection of external audio devices that can be used for Music on Hold tone and Background music.

Audio outputs can be used for connection to External Paging systems.

There are also solid state relays that can be used to control the external devices.

The external audio interfaces are located on the IP7WW-308U-A1 or IP7WW-082U-B1 cards. A system would not typically have both types of these cards installed, ensure you use the instructions within this guide for the correct card installed in your system.

Music on Hold can also use a pre-recorded file uploaded to the SL2100 CPU card.

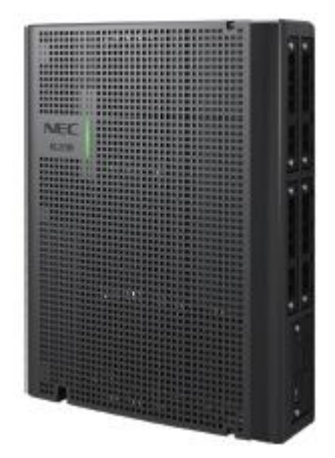

#### Parts available for the SL2100

Not all parts are included within this guide, please refer to the other SL2100 Quick Install Guides or the SL2100 Hardware Manual for a full description and installation instructions of all parts available.

| IP7WW-4KSU-C1  | SL1100 Chassis unit                                                                                     |                                                                                                    |
|----------------|----------------------------------------------------------------------------------------------------|----------------------------------------------------------------------------------------------------|
| IP7EU-CPU-C1   | SL2100 CPU card                                                                                         |                                                                                                    |
| IP7EU-CPU-C1-A | SL2100 CPU card with pre-<br>installed IP licenses and 2hour<br>InMail                                  |                                                                                                    |
| IP7WW-308U-A1  | 3 Analogue trunks and 8 Hybrid<br>Extensions card for digital<br>(4wire) extensions or SLT<br>extension | 3 Analogue trunks and 8 digital or SLT<br>extension interfaces, max 4 per unit<br>With audio interfaces |
| IP7WW-082U-B1  | 8 Digital Extension (2wire) and 2<br>SLT extension card                                                 | 8 digital and 2 SLT extension interfaces, max<br>3 per unit<br>With audio interfaces                    |

Refer to Prophix for all parts and licenses available in your region.

## 1- IP7WW-308U-A1 / IP7WW-082U-B1 Interface Card

Audio interfaces can be connected to either the IP7WW-308U-A1 or the IP7WW-008U-C1 extension interface cards.

SL2100 chassis showing the CPU card with an extension interface card installed.

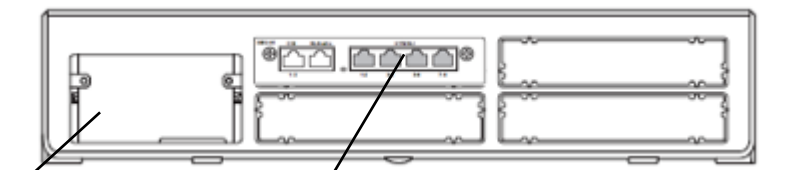

SL2100 CPU card

Extension Interface card

|                               | Extension Interface card |               |  |
|-------------------------------|--------------------------|---------------|--|
|                               | IP7WW-308U-A1            | IP7WW-082U-B1 |  |
| Analogue trunks               | 3                        | 0             |  |
| Hybrid extensions             | 8                        | 0             |  |
| Digital extensions            | 0                        | 8             |  |
| Analogue extensions           | 0                        | 2             |  |
| External Music/BGM input      | 1                        | 1             |  |
| External Paging output        | 1                        | 1             |  |
| Relay contacts                | 2                        | 2             |  |
| Trunk daughter card supported | No                       | Yes           |  |

The interface cards can be installed into any of the universal slots S1~S3.

Note – Slot S4 does not support digital extensions, an IP7WW-308U-A1 or IP7WW-008U-C1 card can be installed but will only support analogue extensions.

Note - Slot S4 does not support External MOH/BGM or paging interfaces

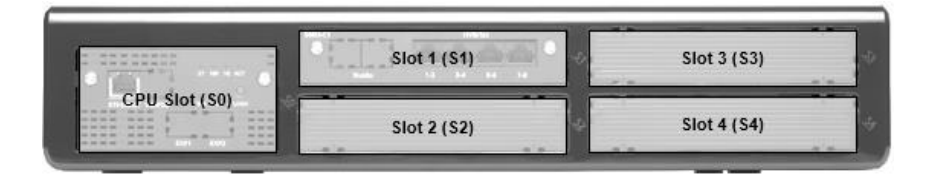

SL2100 Capacity

| Item                      | Maximum<br>capacity in a<br>single chassis |
|---------------------------|--------------------------------------------|
| External Music on Hold    | 1                                          |
| External Background Music | 1                                          |
| External Paging           | 3                                          |
| Relays                    | 6                                          |

## 2- Unpack the IP7WW-308U-A1 / IP7WW-082U-B1 Card

**IP7WW-308U-A1 - SL2100 Hybrid Extension Interface card** 1 x Interface card

IP7WW-082U-B1 - SL2100 Extension Interface card

1 x Interface card

Additional Items Required:

- Cross head screwdriver.
- Utility knife or small cutters to remove the plastic knockouts

## 3a- IP7WW-082U-B1: Connect the External Music on Hold / BGM Device

The SL2100 supports external music on hold (EXMOH) or Background music (BGM) input via the Audio In port of an IP7WW-082U-B1 card.

Each IP7WW-082U-B1 card supports one audio input, if both EXMOH & BGM are required then two IP7WW-082U-B1 cards are required.

The EXMOH/BGM mode selection of the Audio In port is setup within system configuration.

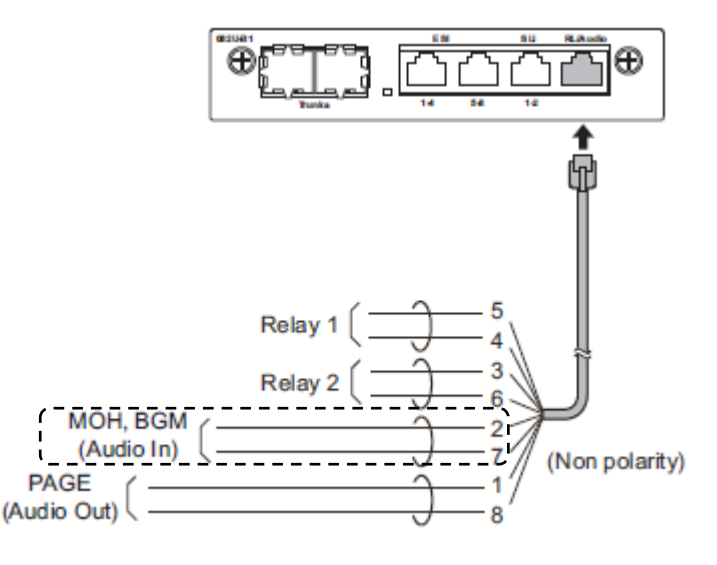

## 3b- IP7WW-308U-A1: Connect the External Music on Hold / BGM Device

The SL2100 supports external music on hold (EXMOH) or Background music (BGM) input via the Audio In port of an IP7WW-308U-A1 card.

Each IP7WW-308U-A1 card supports one audio input, if both EXMOH & BGM are required then two IP7WW-308U-A1 cards are required.

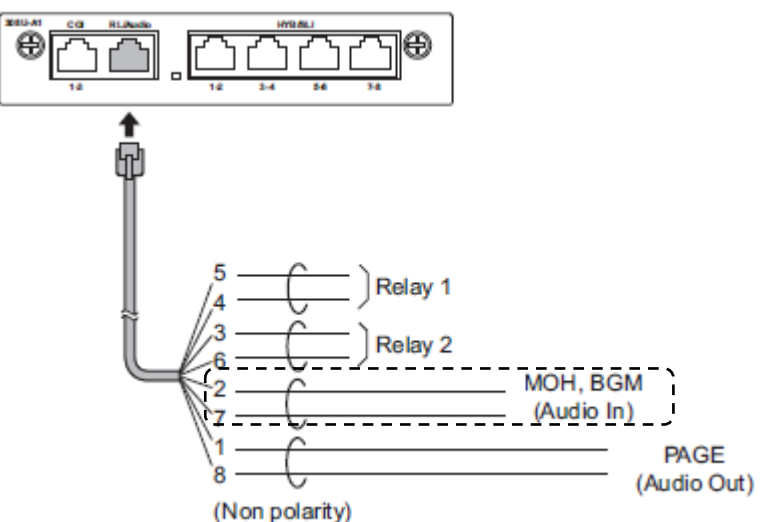

The EXMOH/BGM mode selection of the Audio In port is setup within system configuration.

Connecting to the RJ45 socket can be done using the adapters, cables or direct termination as shown in this guide.

Audio In for EXMOH/BGM uses pins 2 & 7 of the RJ45 socket. The external device should conform to this specification.

| Description | Specification                       |
|-------------|-------------------------------------|
| External    | High Impedance (>10 KOhm)           |
| MOH/BGM     | Nominal input level: 250mV (-10dBm) |
| input       | Maximum input level: 1V RMS         |

## 4a- IP7WW-082U-B1: Connect the External Paging Device

The SL2100 supports External Paging via the Audio Out port of the IP7WW-082U-B1 card.

The SL2100 supports up to three External Paging outputs. Each IP7WW-082U-B1 card supports one audio output, additional IP7WW-082U-B1 cards are required for additional audio outputs.

The audio output ports are setup within the system configuration.

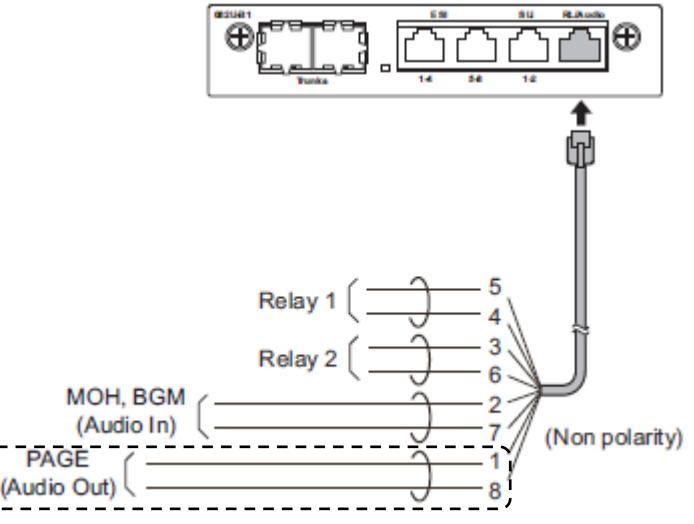

## 4b- IP7WW-308U-A1: Connect the External Paging Device

The SL2100 supports External Paging via the Audio Out port of the IP7WW-308U-A1 card.

The SL2100 supports up to three External Paging outputs. Each IP7WW-308U-A1 card supports one audio output, additional IP7WW-308U-A1 cards are required for additional audio outputs.

The audio output ports are setup within the system configuration.

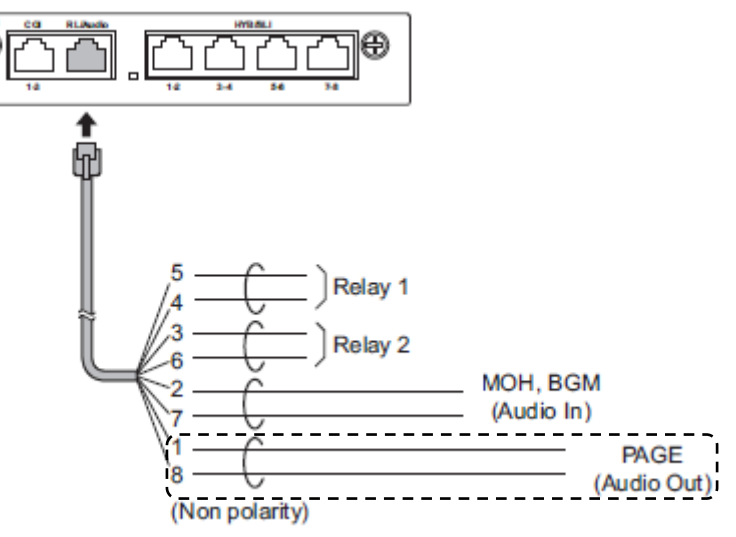

Connecting to the RJ45 socket can be done using the adapters, cables or direct termination as shown in this guide.

Audio Out for Paging uses pins 1 & 8 of the RJ45 socket. The external device should conform to this specification.

| Description               | Specification                                                                                    |  |  |
|---------------------------|--------------------------------------------------------------------------------------------------|--|--|
| External<br>Paging output | Impedance: 600Ohm @ 1kHz<br>Nominal output level: 250mV (-10dBm)<br>Maximum output level: 1V RMS |  |  |

## **5- Controlling External Devices**

The SL2100 has solid-state relay contacts that can be used to control the external audio devices.

The SL2100 supports up to eleven relays.

Relays are assigned to one of the external devices (EXMOH, BGM, External Paging or Doorphone) within the system configuration.

#### Connecting the external device to the IP7WW-082U-B1 card

Each IP7WW-082U-B1 card supports two relays, additional IP7WW-082U-B1 cards are required for additional relays

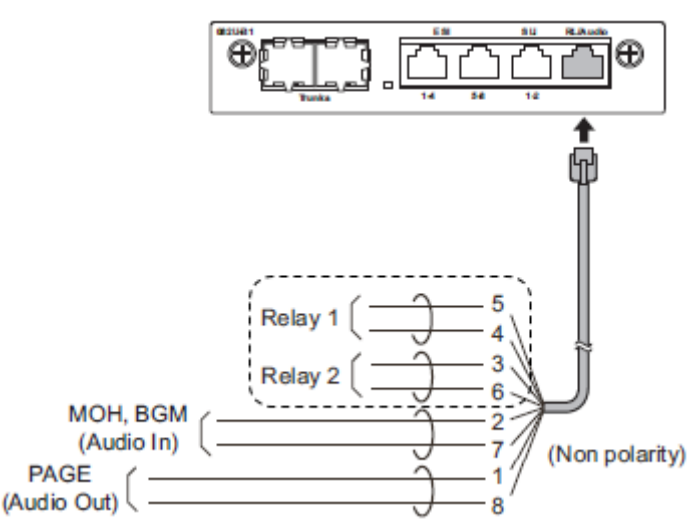

#### Connecting the external device to the IP7WW-308U-A1 card

Each IP7WW-308U-A1 card supports two relays, additional IP7WW-308U-A1 cards are required for additional relays.

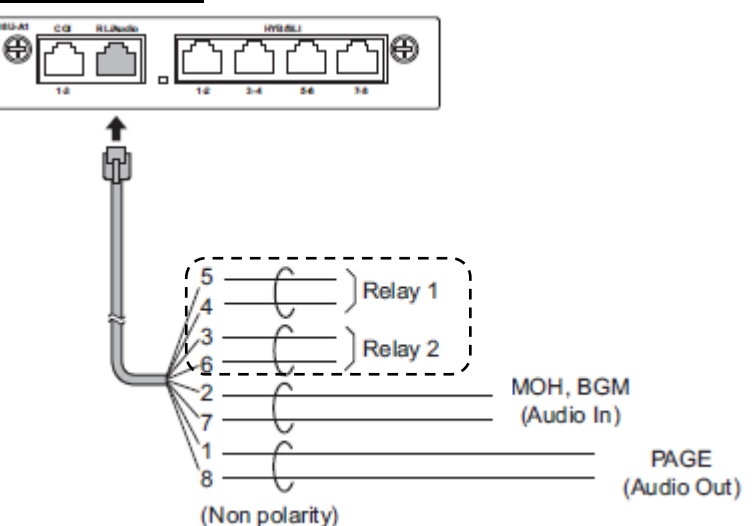

Connecting to the RJ45 socket can be done using the adapters, cables or direct termination as shown in this guide.

Relay 1 uses pins 4 & 5, Relay 2 uses pins 3 & 6 of the RJ45 socket.

The external device must conform to this specification.

| Description    | Specification                                                                                        |  |  |
|----------------|----------------------------------------------------------------------------------------------------|--|--|
| Relay contacts | Rated voltage: DC 48V maximum<br>Rated current: DC 320mA maximum<br>Contacts: normally open (Form A) |  |  |

Note – Exceeding the rated maximum current will damage the solid state relay within the SL2100. If you need to control an external device that requires more than 320mA then an external relay should be used with the correct rated contacts.

External relays can also be used to provide a normally closed (Form B) contact.

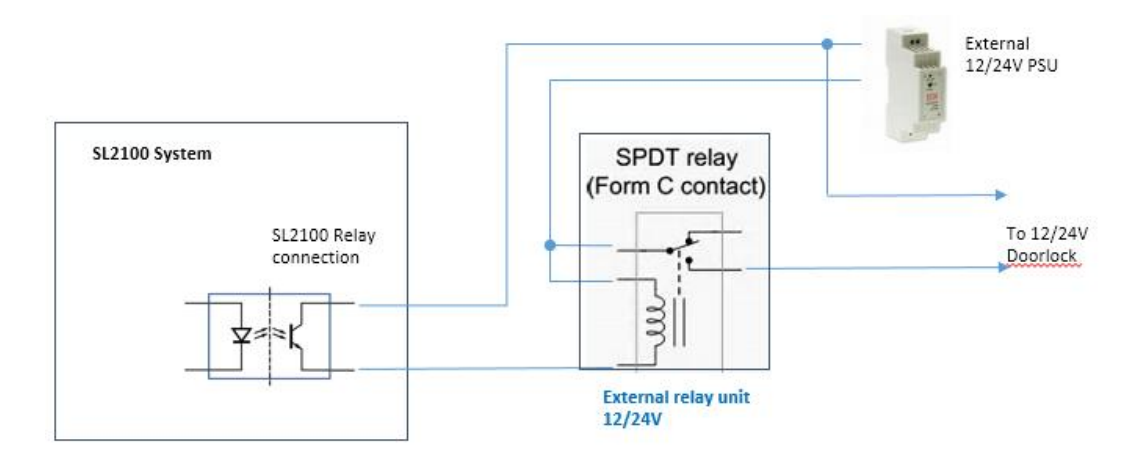

## 6- Connecting to the RJ45 sockets of the IP7WW-308U-A1 & IP7WW-082U-B1 card

The are several methods available to connect these interfaces into the customer's building infrastructure.

#### Use the cable assembly or adapter available from NEC

Cable LPNEC4 - 2m length, converts a four port RJ45 socket to four RJ45 plugs, one port per plug.

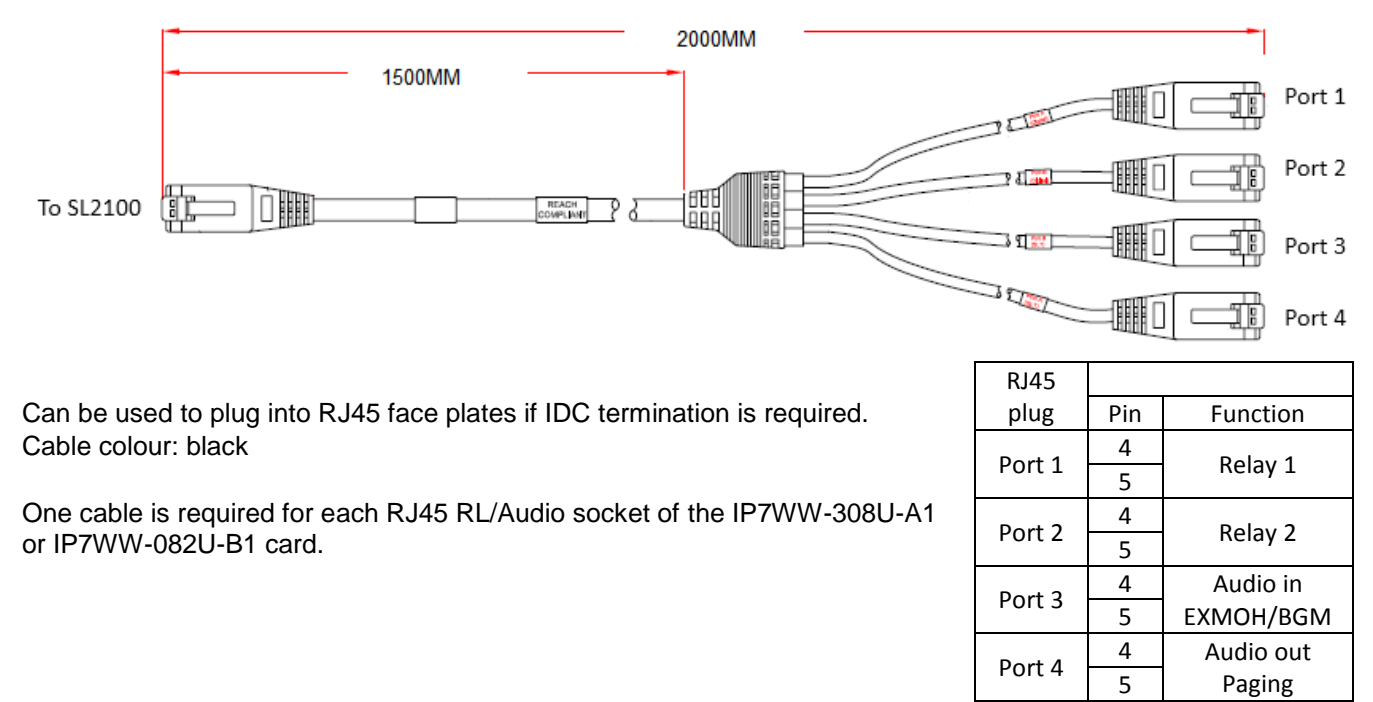

Adapter ADNEC14 – Converts a four port RJ45 socket to four RJ45 sockets, one port per socket.

Can be used to plug into RJ45 face plates if IDC termination is required or you can terminate your own cables on site.

Colour: black

Supplied with an adhesive pad.

One adapter is required for each RJ45 RL/Audio socket of the IP7WW-308U-A1 or IP7WW-082U-B1 card.

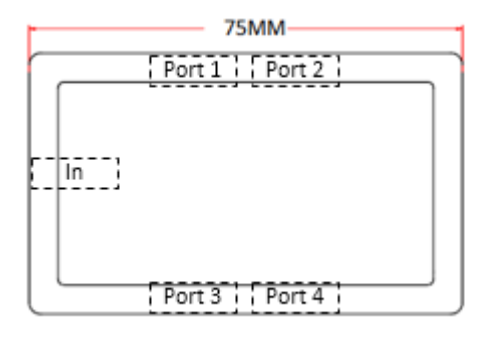

| ZOWIW |  |
|-------|--|
| 45MM  |  |

| RJ45   |     |           |  |
|--------|-----|-----------|--|
| socket | Pin | Function  |  |
| Dort 1 | 4   | Dolov 1   |  |
| POILT  | 5   | Relay 1   |  |
| Dort 2 | 4   | Delay 2   |  |
| Port 2 | 5   | Relay 2   |  |
| Dort 2 | 4   | Audio in  |  |
| PUILS  | 5   | EXMOH/BGM |  |
| Dort 4 | 4   | Audio out |  |
| PUIL 4 | 5   | Paging    |  |

### Terminate cables on site with RJ45 plugs

Connect directly to the RJ45 sockets of the IP7WW-082U-B1 card.

| RL/Audio | Pin No. | Function  |
|----------|---------|-----------|
|          | 1       | Paging    |
|          | 2       | EXMOH/BGM |
| 87654321 | 3       | Relay 2   |
|          | 4       | Relay 1   |
|          | 5       | Relay 1   |
|          | 6       | Relay 2   |
|          | 7       | EXMOH/BGM |
|          | 8       | Paging    |

#### Use pre-terminated RJ45 patch cables

Connect directly to the RJ45 RL/Audio socket of the IP7WW-308U-A1 or P7WW-082U-B1 card. Use the following cable colours when using a straight through RJ45 patch cable directly into the RJ45 RL/Audio socket.

|                    |            |           | Using an RJ45 patch<br>cable into the RJ45<br>connectors |
|--------------------|------------|-----------|----------------------------------------------------------|
| RL/Audio           | Pin<br>No. | Port      | RJ45 Colour code                                         |
|                    | 1          | Paging    | White/Orange                                             |
|                    | 2          | EXMOH/BGM | Orange/White                                             |
|                    | 3          | Relay 2   | White/Green                                              |
| └ <u>╫╫╫╫╫╫</u> ╢╢ | 4          | Relay 1   | Blue/White                                               |
| 87654321           | 5          | Relay 1   | White/Blue                                               |
|                    | 6          | Relay 2   | Green/White                                              |
|                    | 7          | EXMOH/BGM | White/Brown                                              |
|                    | 8          | Paging    | Brown/White                                              |

## 7- Configure the SL2100

This Quick Install guide will cover the most frequently used configuration options. For advanced configuration please refer to the SL2100 Features and Specifications manual.

You must have SL2100 PCPro installed to your laptop/PC, this can be downloaded from BusinessNet, refer to the Quick Install Guide – SL2100 PCpro.

The SL2100 can also be configured via an SL2100 System phone or via a WebPro interface, these are not included within this guide.

Before you configure your system it is important that you:

- Have a diagram of your exchange lines and telephones.
- Plan your requirements before you start.

While you configure your system it is advised that you:

- Make a record of your configuration as you make each change.
- Make small changes, upload to the SL2100 and test the changes. Avoid making all your changes at once as this can make testing more difficult.

#### Connecting PCPro to the SL2100

CPU Default IP Address: 192.168.0.10 / 255.255.255.0 VOIP Default IP Address: 172.16.0.10 / 255.255.255.0 (The VOIP IP address is for either built-in VOP or the VOIPDB card)

You can check the IP address at any SL2100 system phone: Press the centre Navigation Key and dial 841

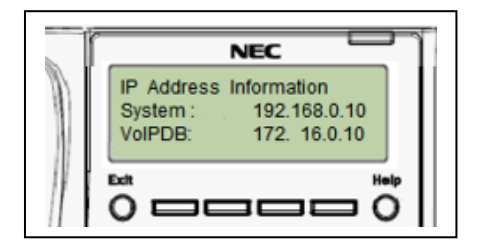

Direct to Ethernet connector on the SL2100 CPU card.

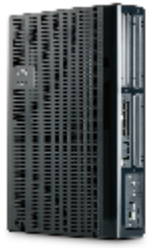

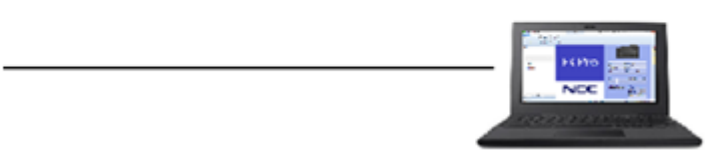

Via the customer's LAN.

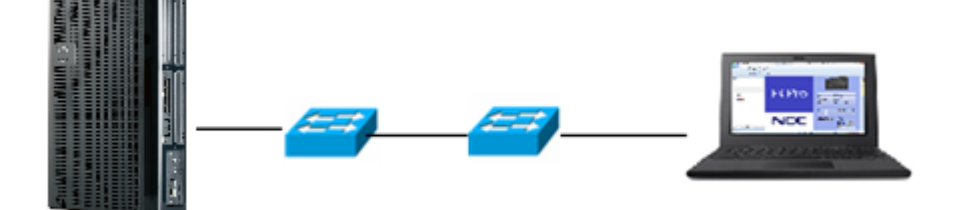

#### Change your PC IP Address

You will need to reconfigure your PC to have an IP address in the same subnet as the SL2100 during system commissioning. You will be able to change the IP address of the SL2100 during this process.

Your IP Address is adjusted in Windows Control Panel, select 'View network status and tasks'

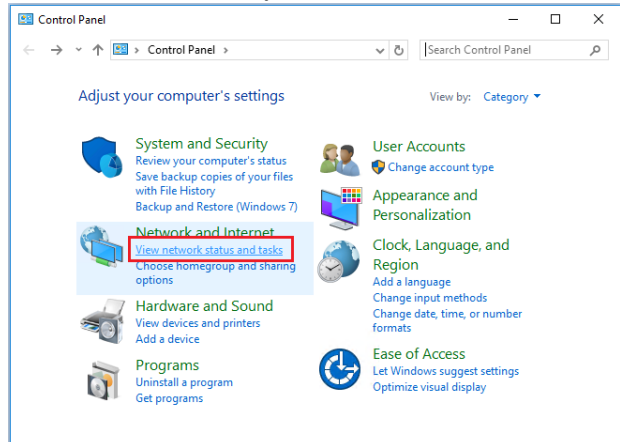

#### Edit the properties of your Ethernet adaptor

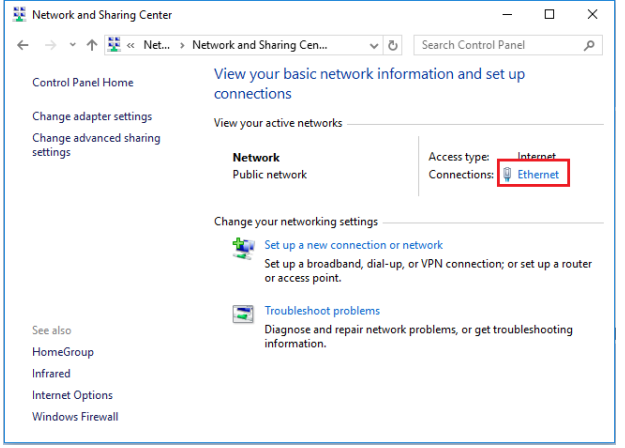

You will need to define an IP address in the same network as the SL2100. Recommended values are 172.16.0.100 / 255.255.0.0

Gateway and DNS addresses are not necessary. Once commissioning of the SL2100 is completed you can return to this area and reconfigure your network adaptor to the previous values.

| 📱 Ethernet Status 🛛 🗙                                                                                                    | : | Ethernet Properties                                                                                                    | × | Internet Protocol Version 4 (TCP/IPv4) Properties                                                                                                    |
|----------------------------------------------------------------------------------------------------|---|----------------------------------------------------------------------------------------------------|---|----------------------------------------------------------------------------------------------------|
| General                                                                                                    |   | Networking                                                                                                    |   | General                                                                                                    |
| Connection IPv4 Connectivity: Internet<br>IPv4 Connectivity: No network access<br>Media State: Enabled<br>Duration: 9 days 14:50:47<br>Speed: 1.0 Gbps<br>Details<br>Activity Sent — Received<br>Bytes: 1,122,299,601 2,241,937,500 |   | Connect using:<br>Intel(R) Ethemet Connection 1217-LM<br>Configure<br>This connection uses the following tems:<br>Cent for Microsoft Networks<br>File and Printer Sharing for Microsoft Networks<br>File and Printer Sharing for Microsoft Networks<br>File and Printer Sharing for Microsoft Networks<br>File and Printer Sharing for Microsoft Networks<br>Microsoft Protocol Version 4 (TCP/IPv4)<br>Microsoft LUDP Protocol Driver<br>Microsoft LUDP Protocol Priver<br>Install<br>Uninstall<br>Properties<br>Description<br>Transmission Control Protocol/Internet Protocol. The default<br>wide area network protocol Internet Protocol. The default<br>wide area network protocol Internet Protocol. The default |   | You can get IP settings assigned automatically if your network supports this capability. Otherwise, you need to ask your network administrator for the appropriate IP settings.         Obtain an IP address automatically <ul> <li>Use the following IP address:</li> <li>IP address:</li> <li>IP address:</li> <li>IZ2 . 16 . 0 . 100</li> <li>Subnet mask:</li> <li>255 . 255 . 0 . 0</li> <li>Default gateway:</li> <li>.</li> </ul> Obtain DNS server address automatically           Otain DNS server address automatically           Otain DNS server address           Preferred DNS server:         .           Alternate DNS server:         . |
| Properties Diagnose                                                                                                    |   |                                                                                                    |   | Validate settings upon exit Advanced                                                                                                    |
| Close                                                                                                    |   | OK Cance                                                                                                    | 4 | OK Cancel                                                                                                    |

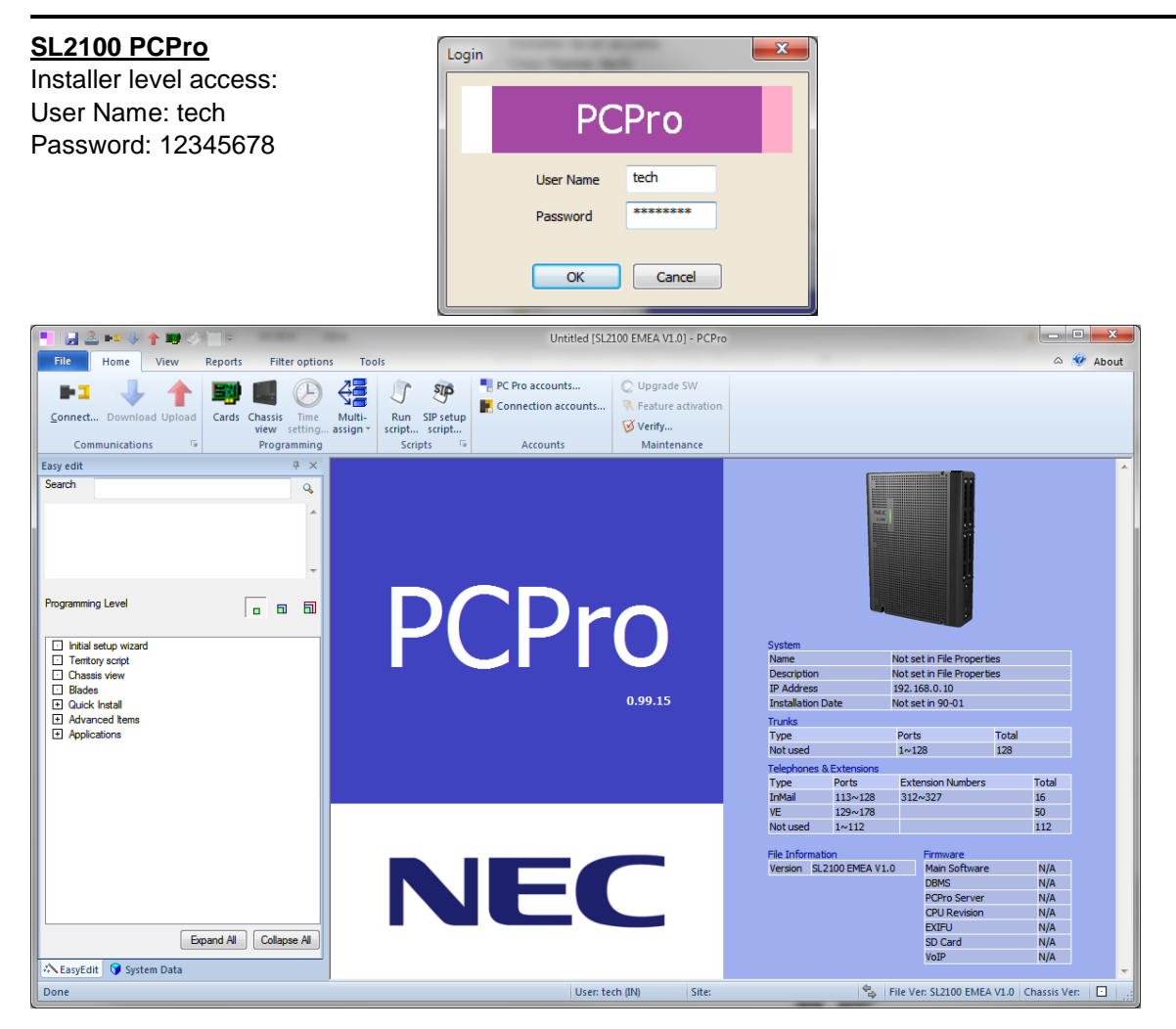

On first install you may need to setup the default sliding panes if you wish to use these. Select **View** tab and click **Default** 

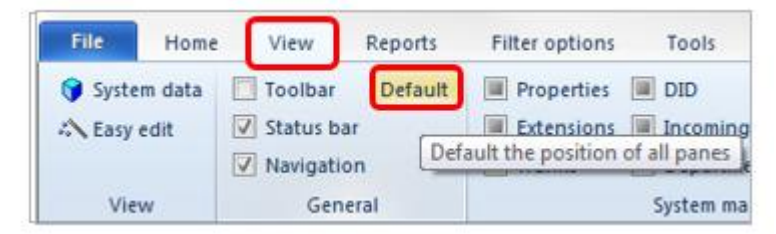

#### PCPro Initial Setup Wizard

Refer to the Quick Install Guide for the trunks installed for details of PCPro Initial Setup Wizard, this guide contains only the configuration items for MOH/BGM, external paging and relay contacts.

#### Setup Audio Interfaces

There are two audio interfaces on the IP7WW-082U-B1 and IP7WW-308U-A1 cards:

- MOH interface can be assigned to External MOH or External BGM
- External Paging can be assigned to paging zones 1~3

Within the Chassis View you can setup the audio interfaces.

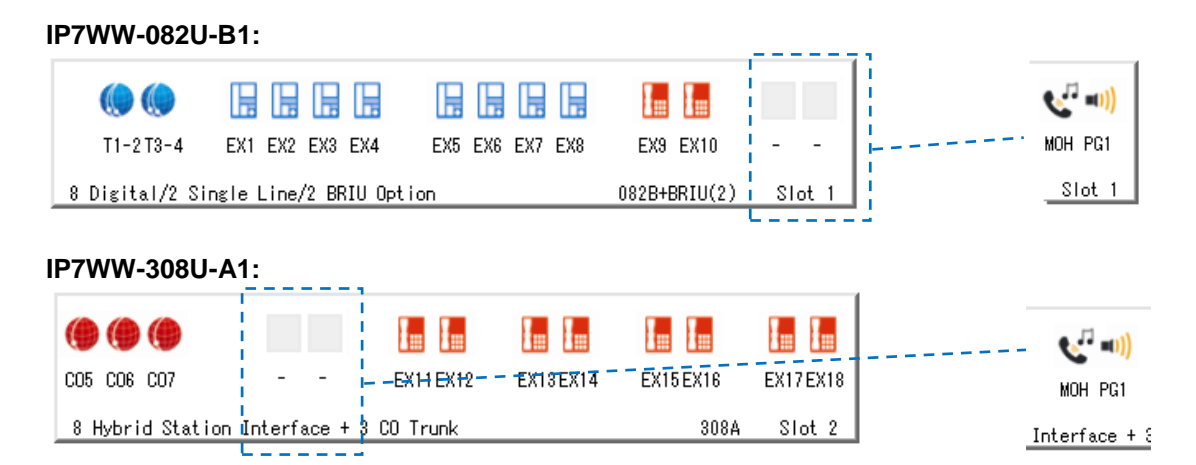

To set the interface, right click the mouse over each audio interface and select the mode from the list.

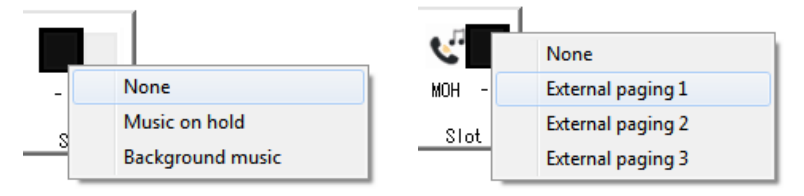

#### Music on Hold

There are several options available:

- Internal music tune
- Internal service tone (this is the PCPro wizard default setting)
- Internal VRS message
- Connect an external music device (External MOH)

Within the Chassis View click the MOH interface.

| <b>V</b> <sup>1</sup> | Select the MOH |  |
|-----------------------|----------------|--|
| MOH PG1               | interface      |  |
| Slot 1                |                |  |

The Properties pane will show the source selection.

| Properties                                        |          | <del>4</del> × |                |
|---------------------------------------------------|----------|----------------|----------------|
| = = = + ►                                         | Search   | Q              |                |
| <ul> <li>⊞ Chassis view</li> <li>⊟ MOH</li> </ul> |          |                |                |
| Source Selection                                  | Internal |                | Select the MOH |
| Tone Selection                                    | 1        |                | source         |
| Audio Gain Control                                | 32       |                |                |

The Properties pane will then show the configuration options for each of the selections:

#### Internal music tone - Tone Selection = pre-recorded tune 1

| Ξ | MOH                    |          |
|---|------------------------|----------|
|   | Source Selection       | Internal |
|   | Tone Selection         | 1        |
|   | Audio Gain Control     | 32       |
| ⊡ | Internal MOH Service c | ode      |
|   | Music On Hold Tone     | 881      |

**External music device** – External MOH slot = Universal slots 1~12, select the slot that has the IP7WW-082U-B1 or IP7WW-308U-A1 card installed that you want to use for External MOH input.

| Ξ | MOH                |          |   |
|---|--------------------|----------|---|
|   | Source Selection   | External | * |
|   | External MOH slot  | Slot1    |   |
|   | Audio Gain Control | 32       |   |

Internal service tone - Uses Service tone 64 (beep-beep comfort tone)

| MOH                    |              |  |
|------------------------|--------------|--|
| MOH Source selection * | Service Tone |  |
| MOH Tone selection     | 1            |  |
| MOH Gain control       | 32           |  |

**VRS Message** – Tone Selection = VRS message 001~100 which can be a recorded announcement by a user (Refer to the Multi-Line Telephone User Guide for instructions to record the VRS message).

| MOH                    |       |  |
|------------------------|-------|--|
| MOH Source selection ♦ | VRS 🔍 |  |
| MOH Tone selection     | 2     |  |
| MOH Gain control       | 32    |  |

Note - the VRS selection has further options available (eg upload of professionally recorded announcements).

#### **Background Music**

BGM can be played from the speaker of each terminal while the phone is idle, the user turns the feature on/off with a service code.

BGM can also be used as a second source for external Music on Hold, you can select the source for each trunk on the system.

Within the Chassis View click the BGM interface.

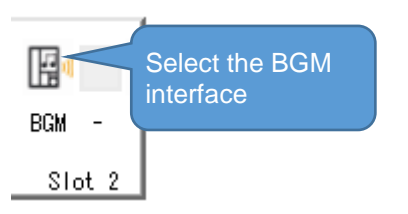

The Properties pane will show the BGM options.

| Properties             | <b>₽</b>              | × |                                                                     |
|------------------------|-----------------------|---|---------------------------------------------------------------------|
| 2000                   | Search 🔎              | 2 |                                                                     |
| Blades     MOH     BGM |                       |   |                                                                     |
| BGM slot               | Slot 2                |   | Select the MOH source for each trunk                                |
| Line 1 🛛               | Internal/External MOH | < | This option allows up to two external MOH                           |
| Line 2                 | Internal/External MOH |   | devices, choose the MOH to be played for                            |
| Line 3                 | Internal/External MOH |   | each trunk.                                                         |
| Line 4                 | Internal/External MOH |   | Selecting 'Internal/External MOH' will use                          |
| Line 5                 | Internal/External MOH |   | the MOH source you selected within the                              |
| Line 6                 | Internal/External MOH |   | MOH option                                                          |
| Line 7                 | Internal/External MOH |   |                                                                     |
| Line 8                 | Internal/External MOH |   |                                                                     |
| BGM Service code       |                       |   |                                                                     |
| Background Music       | 825                   | - | Service code used at each terminals to turn on/off Background music |

#### External Paging

External Paging equipment can be connected to the audio paging output of the IP7WW-082U-B1 or IP7WW-308U-A1 card.

**&**<sup>[]</sup> =1))

MOH PG1

Slot 1

Select the Paging interface. The page zone 1~3 is

indicated by PG1~PG3

Within the Chassis View click the Paging interface.

#### ...... ... ... .

| Ihe | 9 PI | rop   | erties pane will  | show the source | selectio | n.                                          |
|-----|------|-------|-------------------|-----------------|----------|---------------------------------------------|
| Pro | per  | rties | ;                 |                 | Ψ×       |                                             |
|     | 5    |       |                   | Search          | Q        |                                             |
| Đ   | Bla  | ade   | s                 |                 |          |                                             |
|     | Б    | ten   | nal Paging        |                 |          |                                             |
|     | Ext  | tem   | al Zone 1 slot    | Slot 1          | -        | Shows the slot that the IP7WW-082U-B1 or    |
|     | Ext  | tem   | al Zone 2 slot    | Select Slot     |          | IP7WW-308U-A1 card is installed in          |
|     | Ext  | tem   | al Zone 3 slot    | Select Slot     |          |                                             |
|     |      | Ex    | ternal Page (Zo   | ne 1)           |          |                                             |
|     |      | Ext   | emal Speaker      | Group1          |          |                                             |
|     |      | Ext   | emal Paging Gr    | 1               |          | Setup for each paging zone 1~3              |
|     |      | Pag   | ging Start Tone   | Chime Tone      |          |                                             |
|     |      | Pa    | ging End Tone     | Chime Tone      |          |                                             |
|     |      | Tra   | ansmit Gain Level | 32              |          |                                             |
|     |      | Ex    | ternal Paging S   | ervice codes    |          |                                             |
|     |      | Pa    | ging External     | 803             |          | Service code to make an external page       |
|     |      | Pa    | ging Meet-me A    | 865             |          | announcement                                |
|     |      | Re    | alay assignment   |                 |          |                                             |
|     |      |       | Relay 1           |                 |          |                                             |
|     |      |       | Relay port 1      | External MOH    |          | Assign a relay contact, if required to      |
|     |      |       | Device Index 1    | 0               |          | control/activate the external paging device |
|     |      |       | Relay 2           |                 |          |                                             |
|     |      |       | Relay port 2      | No Setting      |          |                                             |
|     |      |       | Device Index 2    | 0               |          |                                             |

#### **Relay Contacts**

There are two solid state relay contacts on the IP7WW-082U-B1 and IP7WW-308U-A1 cards; each contact can be assigned to External MOH, External BGM, Doorphone 1~6 or External Paging 1~3. The contact activates when the assigned device is in use/active.

Within the Chassis View you can setup the relay contacts by clicking audio interface 2. IP7WW-082U-B1:

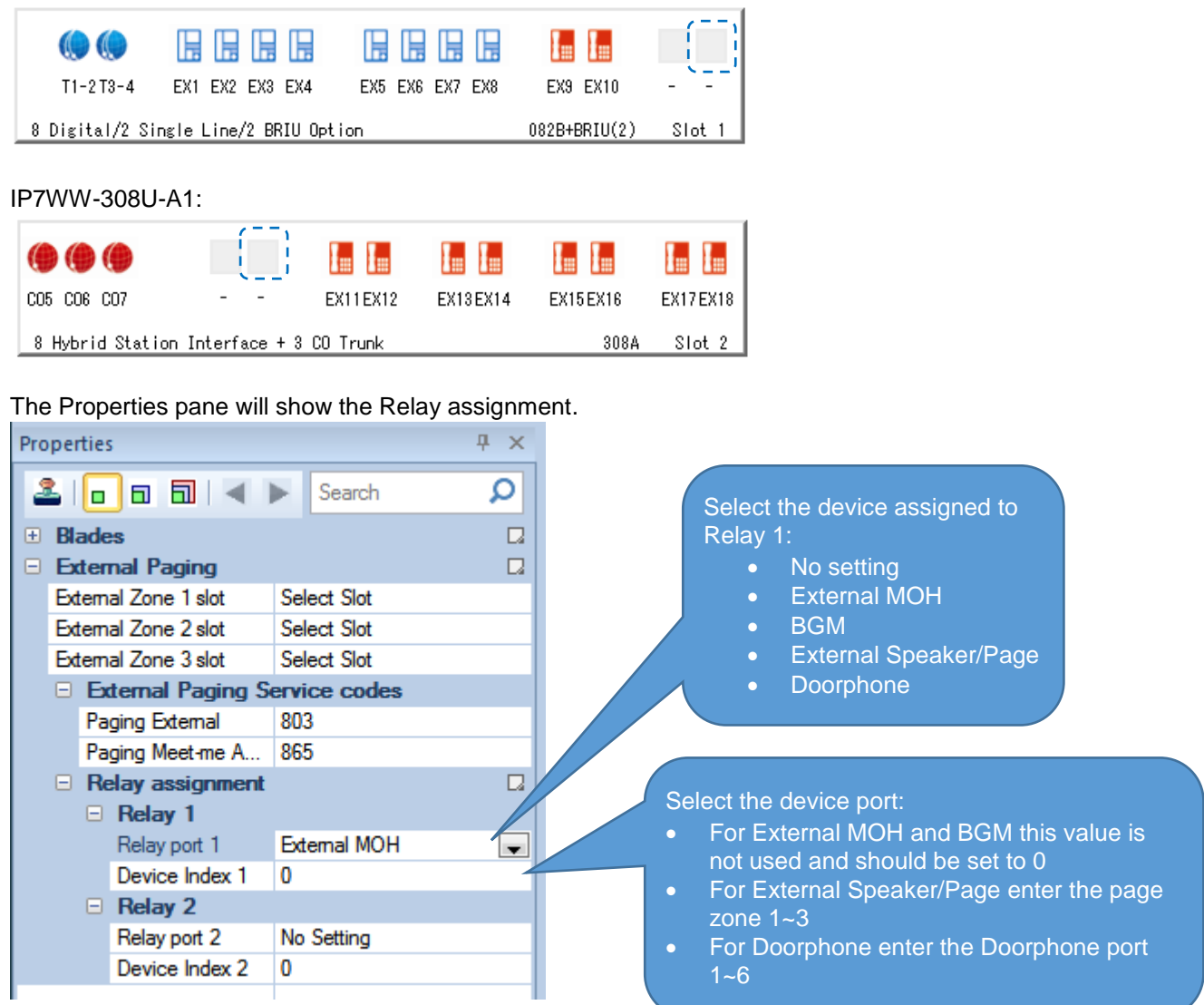

#### **Door Lock Relay Contacts**

The relay will operate (make contact) when the user is in conversation with the doorphone and they press the FLASH key on their phone to activate the door lock.

#### Upload VRS Messages for MOH

You can upload professionally recorded audio files to the VRS messages 1~100. The VRS message can then be selected as the MOH source.

You will need to use WebPro to connect to the SL2100 User Administrator.

#### User Administrator

User Name : user1, Password : 1111 (Setup in CMD90-02)

- 1. Open your web browser.
- 2. Browse to the IP address of the SL2100 system (CPU default = 192.168.0.10)
- 3. Enter the Administrator user name and password.
- 4. Click the VRS Icon to view the VRS page
- 5. Select VRS Audio Up/Download from the menu
- 6. Enter the VRS message number 1~100 and click browse to navigate to the audio file to be uploaded
- 7. Click Upload

|                                                                                                    | Cli               | ck the VRS Icon   |          |           |          |        |
|----------------------------------------------------------------------------------------------------|-------------------|-------------------|----------|-----------|----------|--------|
| NEC                                                                                                    | 중 🚽               |                   |          |           |          |        |
| SL2100<br>User Programming                                                                                 | VRS Audio Up      | /Download         |          |           |          | 2      |
|                                                                                                    | Message No. (1-1  | 00)               | 11.      |           |          |        |
| VRS Audio Up/Download     InMail Audio Download(Station.Message)                                           | Audio File(*.wav) |                   |          |           | Browse   |        |
| InMail Audio Up/Download(Station,Greeting)     InMail Audio Up/Download(Routing,Greeti                     |                   |                   |          |           | Upl      | oad    |
| <ul> <li>InMail Audio Download(Group,Message)</li> <li>InMail Audio Up/Download(Group,Greeting)</li> </ul> | Message No.       | Update Time       | Size(KB) | Play Time | Download | Delete |
|                                                                                                    | 001               |                   |          |           |          |        |
|                                                                                                    | 002               |                   |          |           |          |        |
|                                                                                                    | 003               | 17/01/01 00:10:52 | 40       | 00:05     | *        | Û      |
|                                                                                                    | 004               |                   |          |           |          |        |
|                                                                                                    | 005               |                   |          |           |          |        |
|                                                                                                    | 006               | <u>2028</u>       |          |           |          |        |

#### Audio File Format

In order for uploaded file to play they must be in the proper format. Audio files not recorded in the proper format may not playback. The required format is:

- Bit Rate: 64 kbps
- Sampling Size: 8 bits
- Channel: 1 (Mono)
- Sampling Rate: 8 kHz
- Audio Format: CCITT A-law

Maximum audio file size: 2MB

#### What to do if you make errors within the SL2100 Configuration

Errors that break configuration rules will be highlighted when you click the Apply button.

The errors will usually show red or you will see a pop-up message depending which area you are configuring. Enter the correct value and re-apply.

Then Upload your changes to the SL2100 and re-test.

Tip - Press F1 to get help within PCro.

If you can't locate your errors within PCPro then you may need to default the SL2100 back to factory defaults and run the Initial Setup wizard again (this will only take a few minutes).

• Before doing this, download the current SL2100 configuration with PCPro and save the file to your PC, you may then be able to copy and paste the majority of your changes back in, eg the non-configuration effecting items like extension names, speed dials, programmable function keys etc.